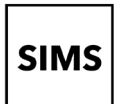

3.

### How to access SIMS Options Online and SIMS Parent Lite

You will need to set up a **SIMS ID** to access SIMS online services such as 'options online' and 'parent lite'.

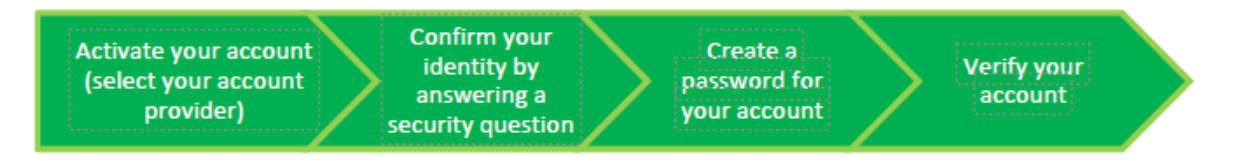

NOTE: Parents who have more than one child at the school using SIMS Online Services will only have to register once.

- 1. To avoid accidentally registering with the wrong account (especially if you are working on a shared computer), sign out of all accounts or use a private browser window.
- 2. Click the Accept Invitation button in the invitation email from noreply@sims.co.uk. If you cannot find this email, please check your SPAM/Junk folder before contacting your school.

The Activate Your Account screen is displayed. The Invitation Code field is already filled with the

Enter your email address as **Username** and click

unique code from your email.

the Next button.

| (especially if you are working on a                                                                            | homework assignments and more.                                                                                                    |  |  |
|----------------------------------------------------------------------------------------------------|----------------------------------------------------------------------------------------------------|--|--|
| omputor) sign out of all accounts or                                                                           | Simply accept this invitation and register within 90 days.                                                                                                    |  |  |
| vate browser window.                                                                                           | Accept Invitation                                                                                                    |  |  |
| Accept Invitation button in the invitation                                                                     | If the button above doesn't work, copy and paste the following link into your browser.                                                                                          |  |  |
| m noreply@sims.co.uk. If you cannot find<br>il, please check your SPAM/Junk folder<br>ontacting your school.   | Should you need to enter it, your personal invite code is: <b>XVG9BTMRXT</b>                                                                                                    |  |  |
|                                                                                                    | Activate Your Account                                                                                                    |  |  |
| vate Your Account screen is displayed.<br>tation Code field is already filled with the<br>ode from your email. | So that we can confirm your identity, please<br>enter your email address and personal<br>invitation code.<br>Username<br>AdeleAbimbola@myexampledomain.co.uk<br>Invitation Code |  |  |
| ur email address as <b>Username</b> and click                                                                  |                                                                                                    |  |  |
| t button.                                                                                                    |                                                                                                    |  |  |
|                                                                                                    |                                                                                                    |  |  |
|                                                                                                    | XVG9BTMRXT                                                                                                    |  |  |
|                                                                                                    | Next                                                                                                    |  |  |
|                                                                                                    | Alternatively you may complete the                                                                                                    |  |  |
| DO NOT USE THE 'EXTERNAL ACCOUNT' OPTI                                                                         | ON registration using an External Account.                                                                                                    |  |  |
|                                                                                                    | Register with an External Account                                                                                                    |  |  |
| Account Prodictration scroon answer the                                                                        | Account Registration                                                                                                    |  |  |
| Account Registration screen, answer the                                                                        | Account Registration                                                                                                    |  |  |

You're invited to start using SIMS Parent to manage your child's personal details at

- 4. At the Account Registration screen, answer the security question and click the Next button. This is for security purposes only. This information will not be used in the SIMS Online Services system.
- So that we can confirm your identity, please answer your security question below.

What is the date of birth of one of your children at the school?

14/05/2008

Next

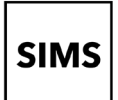

# Setting up an account for SIMS Online Services

5. At the **Create a Strong Password** screen, create a password for the new account you are creating and click the **Next** button.

#### Create a Strong Password

At least one capital letter 🗸

At least one number 🗸 At least one special character 🗸

At least 8 characters

Password

•••••

Confirm Password

•••••

Show Password

Next

6. Once your account has been registered, you need to validate it. Check your email for an email from SIMS ID Registration.

#### Account Registration

Your account has been successfully created. Please read the email we have sent to your email address and follow the instructions to validate your account.

Remember to check in your SPAM folder

NOTE: At this point your account is created. You can return to your product and log in using the details you have submitted.

We advise that you vallidate your account as shown in the next step to enable email-based password recovery.

7. Click the **Verify My Email** button in the SIMS ID Registration email.

Dear Adele Abimbola,

Please click the link below to verify your email address and log in to your SIMS ID account.

Verify My Email

8. Click the **Sign In** button on the screen confirming your email address has been validated.

Account Registration

We have validated your email address, thank you.

Sign In

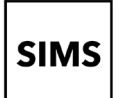

## Setting up an account for **SIMS Online Services**

9. At the Register your account for SIMS Products screen, enter your newly created username (i.e. your email address) and password, then click the Sign in button.

10. The first time you use your SIMS ID account, you may be prompted to Set Security Questions. Answer all three security questions, then click the Save and Continue button to launch your SIMS Online Service.

Register your account for SIMS products

| ι | Jsername                                                                                            |  |
|---|----------------------------------------------------------------------------------------------------|--|
|   | AdeleAbimbola@myexampledomain.co.uk                                                                 |  |
| F | assword                                                                                             |  |
|   | •••••                                                                                               |  |
|   | Show Password Forgot Password?                                                                      |  |
|   | Sign in                                                                                             |  |
|   | OR                                                                                                  |  |
|   | 🕯 🖪 G 📕 💟                                                                                           |  |
|   |                                                                                                    |  |
|   | Set Security Questions                                                                              |  |
|   | Please select one question from each dropdown below<br>and set your answer against each question.   |  |
|   | All three questions/answers are mandatory. Your<br>answer must be between 4 to 100 characters long. |  |
|   |                                                                                                    |  |

Question 1

FirstSchool Question 2

SecondSchool Question 3

Teacher Your password •••••

What is the name of your secondary school?

What is the name of your first teacher?

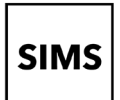

## How do I sign in to my SIMS Online Service?

Once the registration process is complete, users can sign in via the following URLs.

https://www.sims-options.co.uk

For Options Online

https://www.sims-parent.co.uk

For checking and updating personal data

- 1. Click the SIMS ID icon to sign in
- 2. Enter your username and password, then click the **Sign in** button.

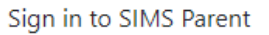

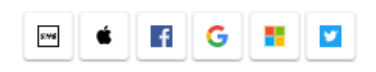

#### Sign in to SIMS Parent

| Username                            |                  |  |  |
|-------------------------------------|------------------|--|--|
| AdeleAbimbola@myexampledomain.co.uk |                  |  |  |
| Password                            |                  |  |  |
|                                     |                  |  |  |
| Show Password                       | Forgot Password? |  |  |
| Sir                                 | ın in            |  |  |
|                                     | ,                |  |  |
| (                                   | DR -             |  |  |
| é 🖪 (                               | G 📕 💟            |  |  |

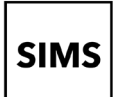

## Setting up an account for SIMS Online Services

## Troubleshooting: Why can't I register?

If you see **The code you have entered is not recognised** message, this means that you have either tried to register using a code belonging to another person (e.g. a parent using a child's SIMS Student invitation to try to register for SIMS Parent) or you have used an out-of-date code (e.g. you have received more than one invitation email and have not used the most recent one).

Check you have used the correct email to register. Check you are signed in with the account.

#### Registration

| The code you have entered i                                       | s not recognised.                                                                         |             |
|-------------------------------------------------------------------|-------------------------------------------------------------------------------------------|-------------|
| You will have received a new se<br>Please enter the code below an | ervice invite code from either SIMS or from your school admi<br>Id tap or click Register. | inistrator. |
| Name                                                              | <your name=""></your>                                                                     | (not you?)  |
| Signed in with                                                    | Microsoft                                                                                 |             |
| Invitation Code                                                   | DK93KX792R                                                                                |             |
| I                                                                 | Register                                                                                  |             |

### Who do I contact for help?

If you have a question about accessing your SIMS Online Services Account, please contact datasupport@qegschool.org.uk

For any queries directly relating to the year 9 options process, please contact options@qegschool.org.uk